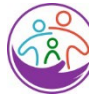

Washington State Department of CHILDREN, YOUTH & FAMILIES

### Electronic Attendance System Getting Started Quick Sheet

**KinderConnect** is a web-based application used on a laptop or computer. Providers use KinderConnect to record, correct, and submit child attendance for subsidized childcare and to add and edit operators, sponsors and child information and schedules of care.

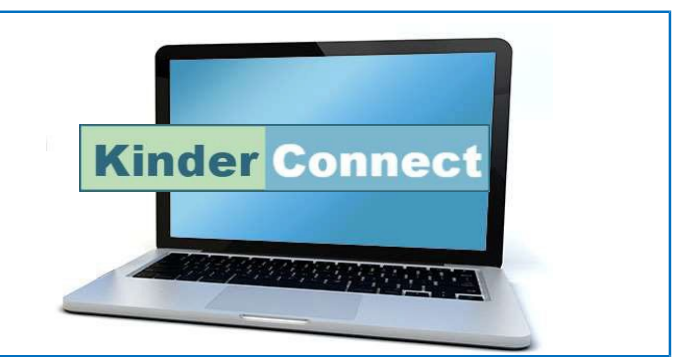

Roles

**Providers** deliver childcare services. Providers include licensed facilities, licensed homes and Family, Friends, and Neighbor (FFN) care providers.

**Operators** are employees or other persons who use KinderConnect to manage attendance records for the provider.

- Provider Administrator: Director oradministrator of licensed facility or FNN.
- Provider User: Teachers or assistants.

**Sponsors** are parents, guardians, or other authorized adults who may check a child or children in or out of a childcare facility.

**Child** refers to children who receive care from the provider. Attendance for children receiving subsidy must be submitted using KinderConnect.

Your KinderConnect log on will be emailed to you within 10 days after you complete the training.

KinderSign replaces paper sign in sheets. KinderSign is a mobile app that runs on your program's tablet or iPad and is used by sponsors to sign a child in and out of care.

hat runs

KinderSmart is an app that runs on a sponsor's smartphone or iPhone. Sponsors can use KinderSmart to sign their child in and out of care.

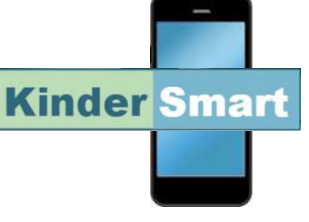

Kinder Sign

# Support and Help

<u>https://www.dcyf.wa.gov/services/</u> <u>early-learning- providers/</u> <u>electronic-attendance-system/training</u>

- Getting Started Quick Sheets
- Quick Reference Cards (QRC)
- "How To" Videos
- Help Desk Open Office Hours:

Monday through Friday, 8 a.m. to 5 p.m. Help Desk 1-844-704-6777 Email <u>eas.servicedesk@dcyf.wa.gov</u> Washington State Department of CHILDREN, YOUTH & FAMILIES

#### How to Set Up Your Electronic Attendance System

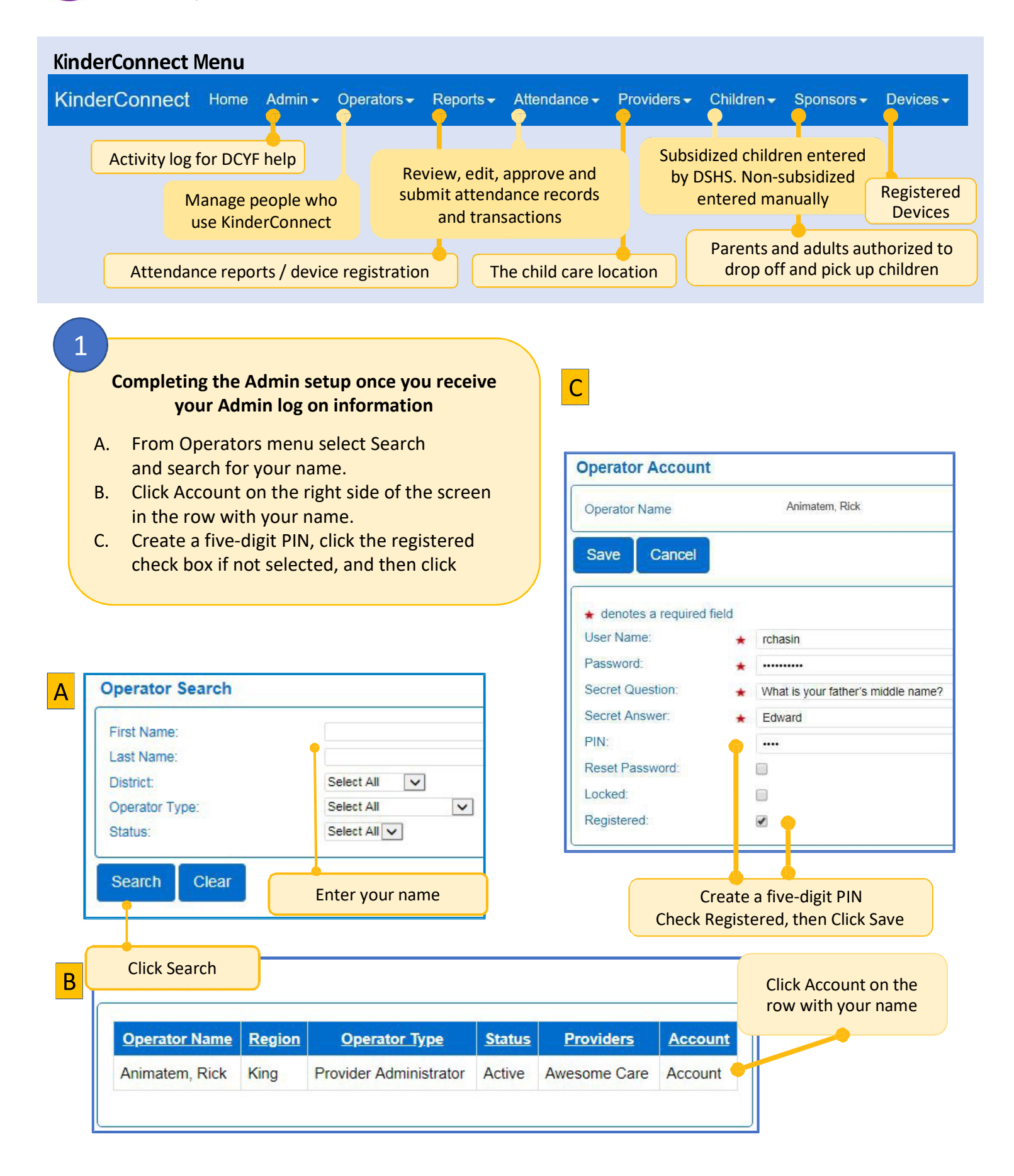

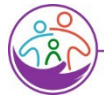

2

# Washington State Department of CHILDREN, YOUTH & FAMILIES

#### Set up additional operators

Additional operators should be set up as needed. Centers may have more than one provider admin and may have many provider users.

- A. From Operator menu, Click Detail, then select New on the Operator's Detail page and add new operator information. Click Save.
- B. From the Operator Detail screen, select Operator menu/Account. Have the new operator complete their account information, then click Save.

| )perator Detail                                       |                                                              | Operator Account                                                         |  |  |
|-------------------------------------------------------|--------------------------------------------------------------|--------------------------------------------------------------------------|--|--|
| New Delete                                            | Save Cancel Upload Picture                                   | Operator Name Friendly, Janet                                            |  |  |
| ★ denotes a required f<br>First Name:<br>Middle Name: | ield <ul> <li>Enter operator</li> <li>information</li> </ul> | Save Cancel<br>★ denotes a required field                                |  |  |
| Last Name:<br>Email:                                  | * Choose operator type                                       | User Name:  Password: Secret Question:                                   |  |  |
| Phone Number:<br>Operator Type:                       | ★ Device Maintenance                                         | Secret Answer:                                                           |  |  |
| Region:<br>Foreign Key:                               | ★ King ✓                                                     | Reset Password:                                                          |  |  |
| Inactive:                                             |                                                              | Registered:                                                              |  |  |
| Re-enroll:<br>Delete Templates:                       | Select "allow check-in"<br>if operator is authorized         | Each operator should enter a user                                        |  |  |
| Allow Check-In of<br>Children:                        | Choose the provider                                          | name, password, secret question<br>and PIN. If you complete this for the |  |  |
| Employee Check-In:                                    |                                                              | operator, select reset password and                                      |  |  |
| Providers:                                            | Add Provider<br>Click Save                                   | the next time the operator logs on,<br>they will be prompted to enter a  |  |  |

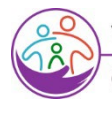

3

# Washington State Department of CHILDREN, YOUTH & FAMILIES

### How to Set Up Your Electronic Attendance System

#### Verify and add children and sponsors

- A. From Children's menu, select Search, then click the Search button to view and verify the list of subsidized children in your care.
- B. Add private pay children and schedule (optional).
- C. Add sponsors (all adults who will sign children in and out of care). Subsidized children automatically have first sponsor entered.

| Child Name     | Child<br>ID | CIN                                | Date of<br>Birth | Providers            | Sponsors                                | Туре       | Account |
|----------------|-------------|------------------------------------|------------------|----------------------|-----------------------------------------|------------|---------|
| Brice, Abe     | H           | Check list for subsidized children |                  | Bigheart Day<br>Care | Brice, Jane<br>Brice, Jim<br>Brice, Joe | Subsidized | Account |
| Brice, Charlie | 15          |                                    | 4/4/2006         | Bigheart Day<br>Care | Brice, Jane<br>Brice, Jim<br>Brice, Joe | Subsidized | Account |
| Brice, Kenny   | 91          |                                    | 3/3/2013         | Bigheart Day<br>Care | Brice, Jane<br>Brice, Jim<br>Brice, Joe | Subsidized | Account |

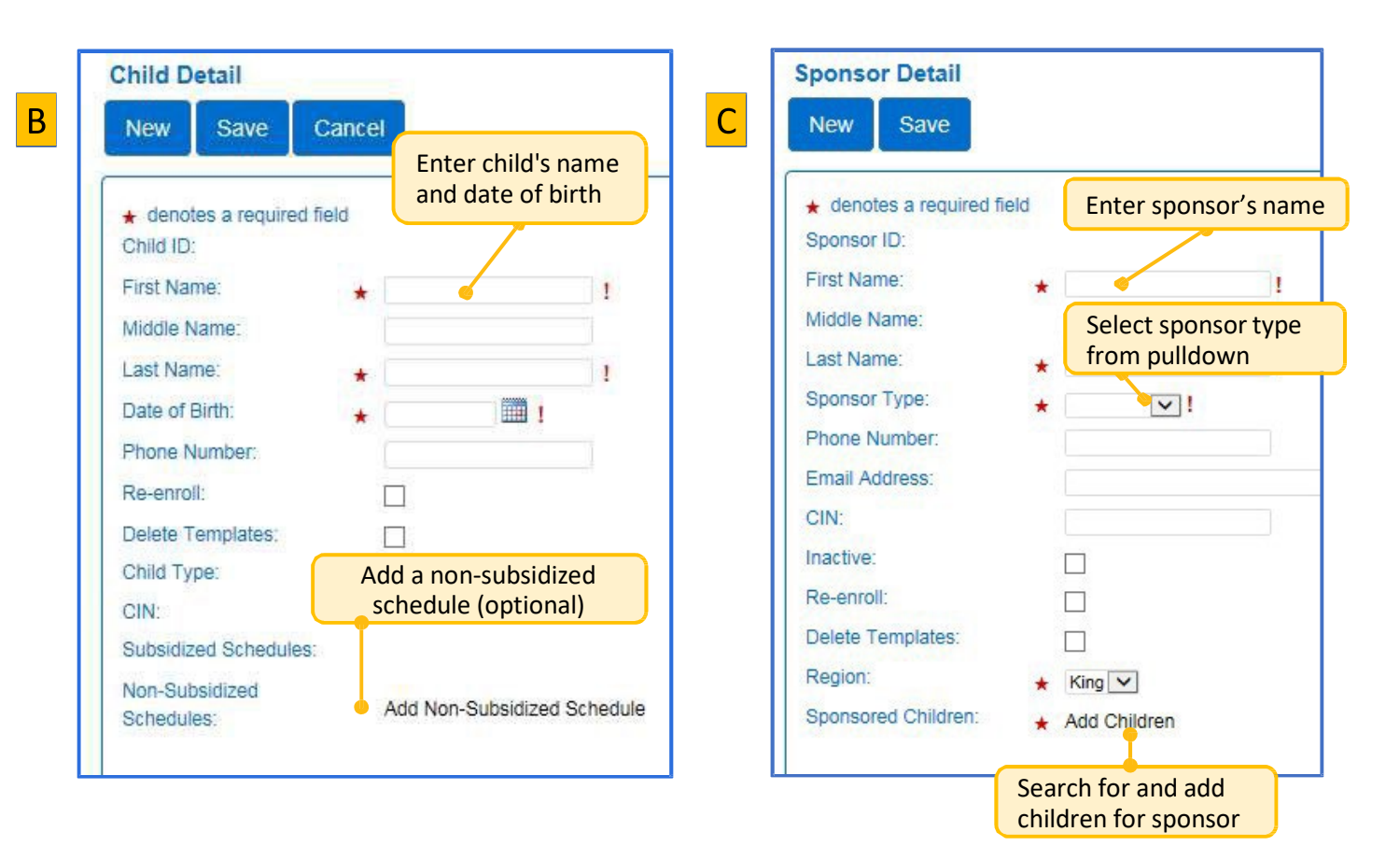

#### Washington State Department of CHILDREN, YOUTH & FAMILIES

#### How to Set Up, Edit and Submit Attendance Records

In and out times Blue cell Sponsor entered time using KinderSign or KinderSmart. White cell Operator entered or edited time in KinderConnect.

A white or light blue background means the child is authorized for care that day. Blue background means Attendance has been submitted.

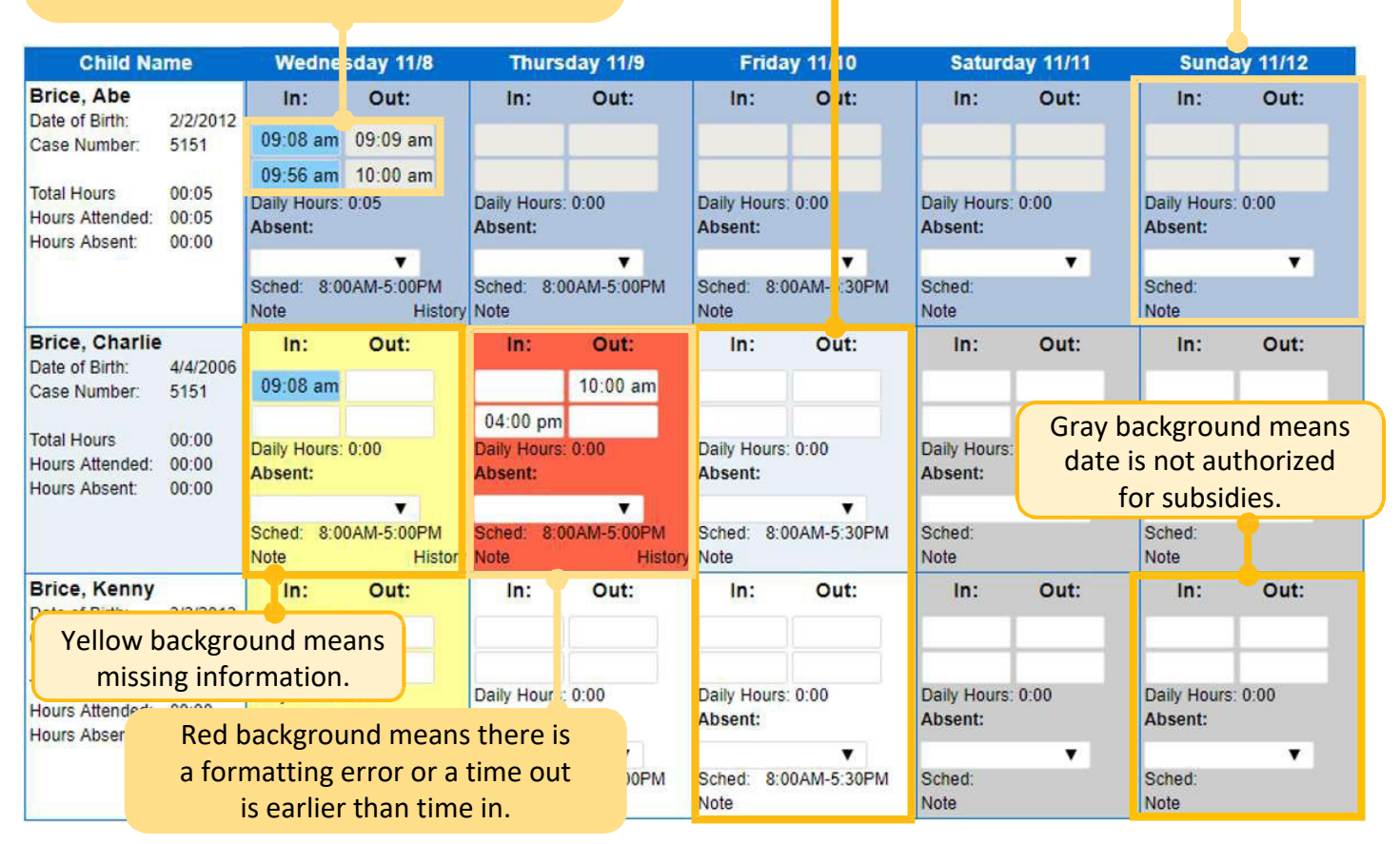

| Submit       | Attenda | ance       | Submit     | Recall  | Note  | Cycle Start | Cycle End  |
|--------------|---------|------------|------------|---------|-------|-------------|------------|
| Attendance - |         | <u>,</u>   | 2 Submit   | Recall  | Note  | 1/1/2018    | 1/31/2018  |
|              |         |            | Submit     | Recall  | Note  | 12/1/2017   | 12/31/2017 |
| Detail       |         |            | Submit     | Recall  | Note  | 11/1/2017   | 11/30/2017 |
| Exceptions   | Clic    | k Submit   | t to revie | ew atte | endan | ce.         |            |
| Submit       | Correct | Child      | Name       | Hour    | s A   | bsences     | Status     |
|              | Correct | Taylor, Ca | ameron     |         |       | 1           | Incomplete |
| 🔲 Submit     |         | Taylor, Co | ody        | 12.4    | 15    | 0           | Ready      |
|              |         |            |            |         |       |             |            |
|              |         |            |            |         |       |             |            |

# Editing and submitting attendance records

Attendance must be submitted monthly.

•

- Yellow and red cell background colors denote an error.
- Click Save after making changes
- Once all attendance is correct, click Submit.

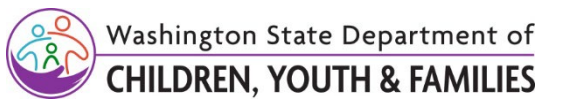

#### Starting KinderSign

- Turn on the tablet or iPad
- Open the KinderSign App
- Scan the code from the Provider Mobile Sign In Sheet and a list of children will appear.

Paste the QR code from your Provider Mobile Sign in sheet here.

## Signing Children In and Out of Care using the tablet

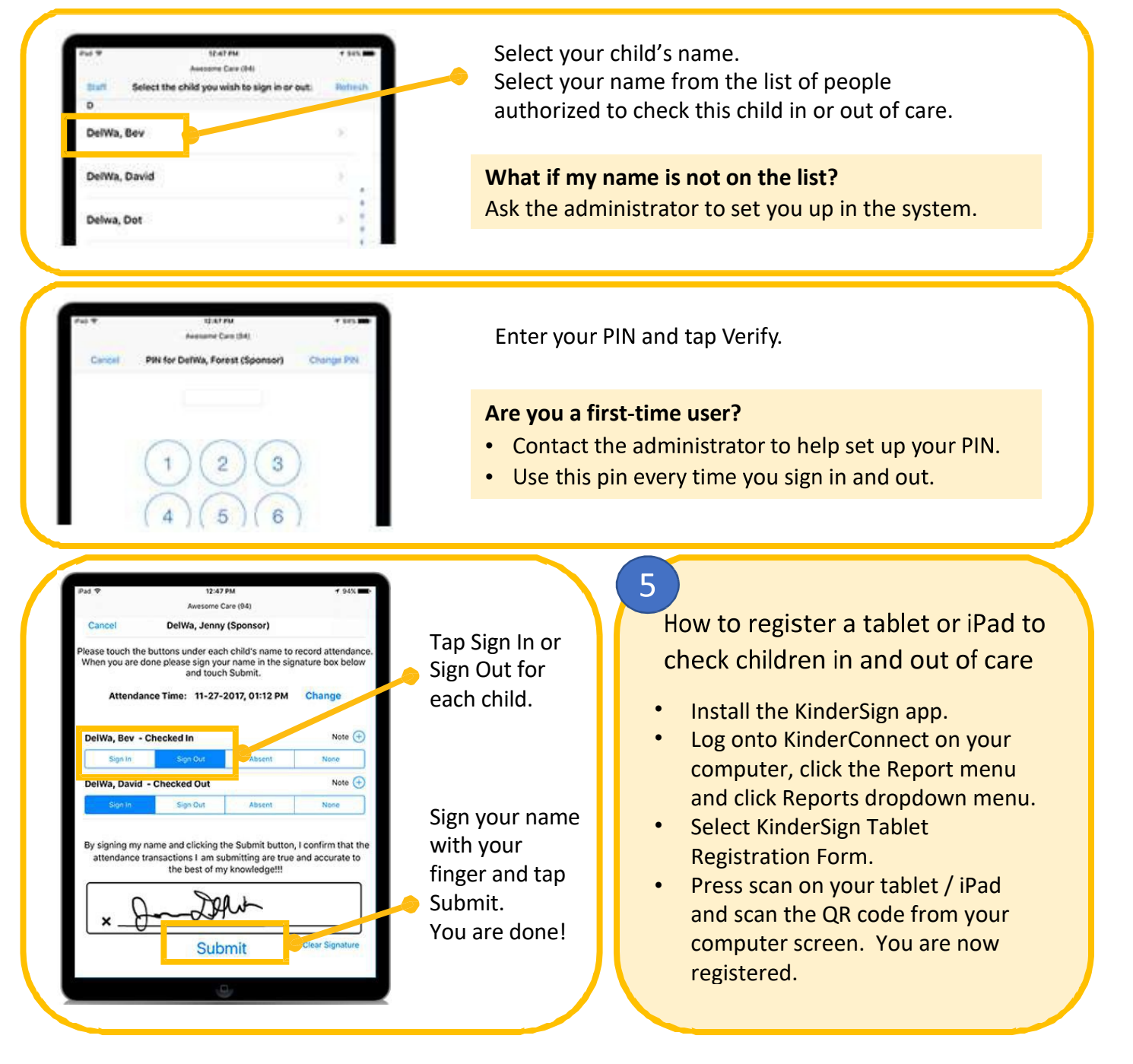

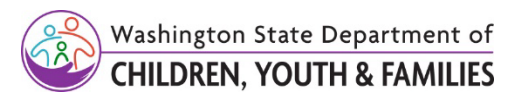

### Signing Children In and Out of Care using the tablet

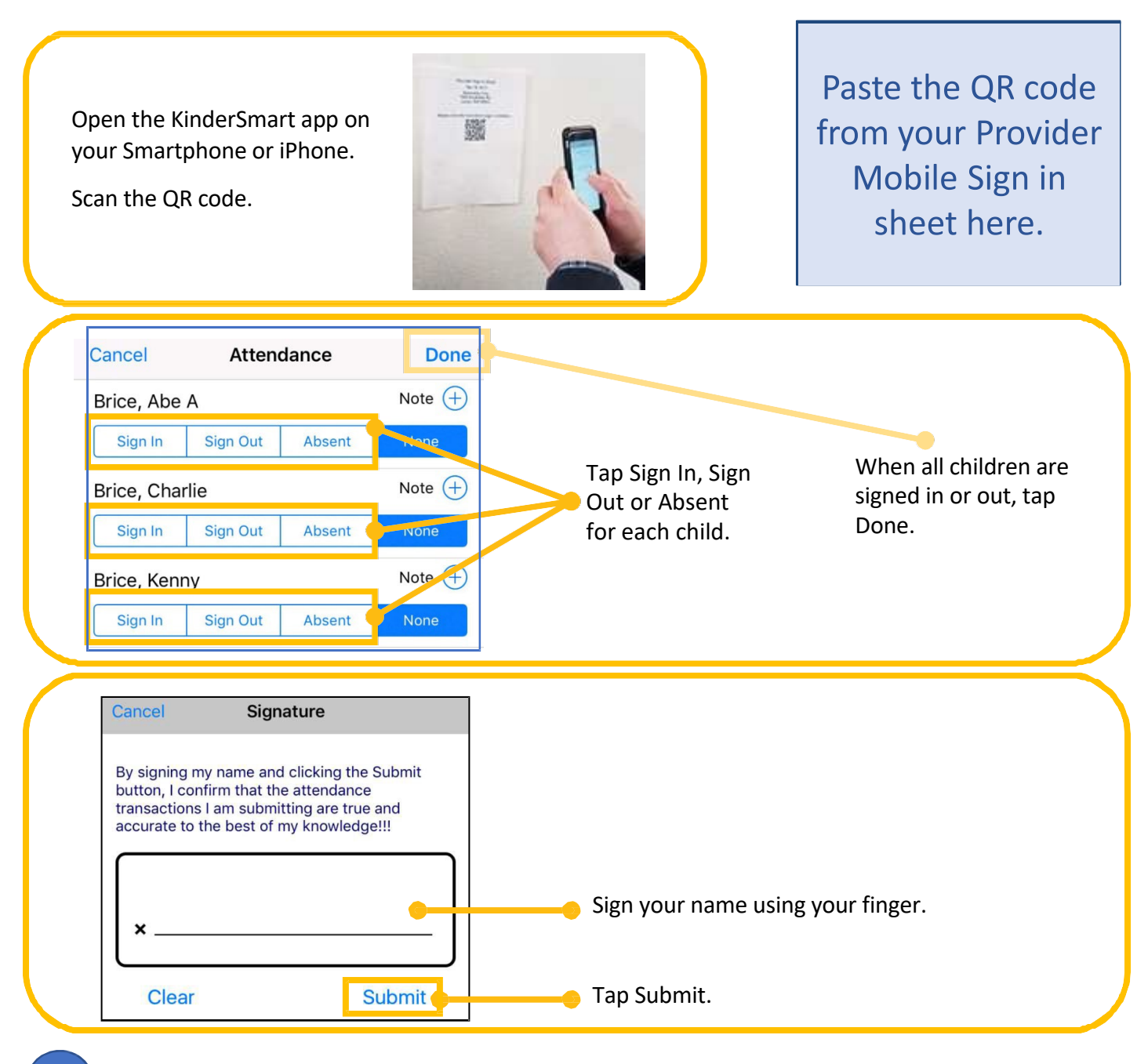

6

#### How to register a Smartphone / iPhone to check children in and out of care

- Administrator logs onto KinderConnect.
- Search for the sponsor or add new
- sponsor. Print Mobile Registration Sheet from the sponsor's detail screen.
- The sponsor installs and opens the KinderSmart app on their phone.
- Tap scan and move the sponsor's phone camera to the first QR code.
- Tap scan again and move phone's camera to the second QR code to verify the sponsor's phone registration.
- The phone is registered and ready to use.